Se connecter au site : https://gestion.afapca.fr/

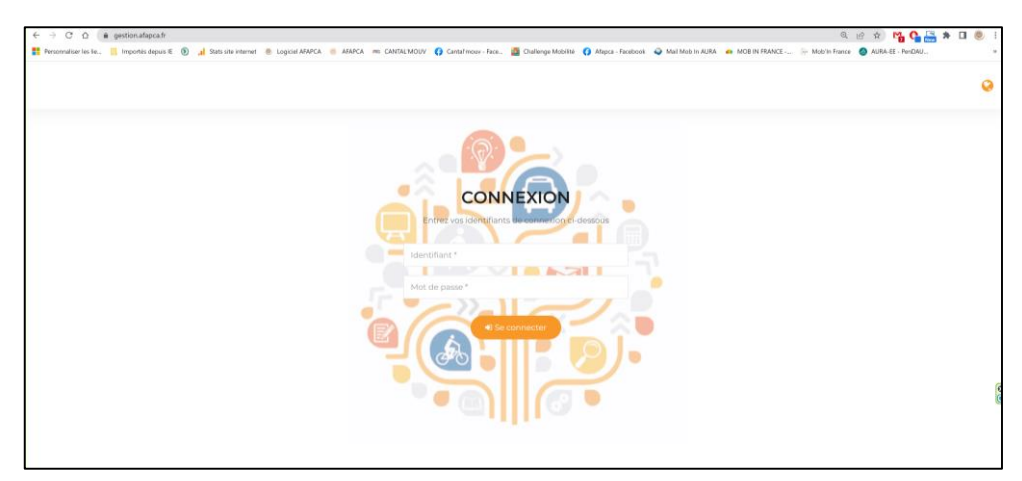

Entrer l'identifiant : **afapca-prescripteur** Entrer le mot de passe : **Prescription@15** 

|                                                                                                    | uis 10 💽 🔐 Stats site internet 🖷 Logiciel AFAF | CA 🛞 ABAPCA 🖮 CANETALIMOUV 😲 Cantalmouv-Face 📓 Challeng                                                                                               | Mobilite 🚺 Mapca - Facebook 🥥 Mail Mob In AURA                                                                                                    | MOB IN FRANCE 🦢 Mobile France 🥥 AURA-EE - Re                                                                                               | DAU. |
|----------------------------------------------------------------------------------------------------|------------------------------------------------|----------------------------------------------------------------------------------------------------|----------------------------------------------------------------------------------------------------|----------------------------------------------------------------------------------------------------|------|
| Constant de Researcher de l'Alerten de l'Alerten de l'Ale | =                                              |                                                                                                    |                                                                                                    |                                                                                                    | D    |
| Prescription en ligne                                                                                                    | AF.A.P.C.A.                                    |                                                                                                    |                                                                                                    |                                                                                                    |      |
| 1                                                                                                    | ¢(C)=                                          | Visitez notre site     www.nlausch?     Une question ? Un problème avec     cette application merci de contacter     L AFLAPCA: Contact               | <u>s/</u>                                                                                                    | Visitez notre site<br>www.cantalmouv.fr<br>Trouvez votre itinéraire avec<br>Auvergne Mobilité : itinéraire                                 |      |
|                                                                                                    |                                                | • Visitez notre site<br>conygo-solutions/r<br>Le site pour savoir et pouvoir se<br>déplacer : 3y vais                                                 |                                                                                                    | Visitez notre site     location/Sinurge.assofr     Aide à la mobilité à destination des     publics fragiles : Carage Solidaire     Aurore |      |
|                                                                                                    | Chalenation of its Access of the Mark          | • Visitez notre site<br>soliguide /f<br>Services, initiatives et ressources<br>pour les personnes en difficulté :<br>Contact                          | Donnez de la visibilité<br>à votre offre d'insertion<br>menore de la visibilité<br>function de la visibilité<br>menore de la visibilité<br>menore de la visibilité | • Visitez notre site<br>domafabrique social gouvfr<br>Donnez de la visibilité offre<br>d'Insertion : Dona                                  |      |
|                                                                                                    |                                                | <ul> <li>Visitez notre site         mes aides pole emploif/r         Vos aides pour vos trajets domicile         futur travail : Les aides</li> </ul> | of form'toit                                                                                                    | <ul> <li>Visitez notre site</li> <li>formtail.org/</li> <li>Loggement, transport, garde<br/>drenfant : Form/tait</li> </ul>                |      |

Cliquer sur Prescription en ligne

| ← → C △ ▲ gestion.afapca Personnaliser les lie…  Importés deputés deputés de | fr/index.php?ref_page=nouvelle_demande<br>is IE 💿 🔒 Stats site internet 💩 Logiciel AFAPCA 🛛 AFAPCA 🛲 CANTAL'38 | DUV 👩 Cantal'mour - Face 🌉 Challenge Mobilité I | 👔 Afapos - Facebook : 🥥 Mail Mob In AURA 🔶 MOB IN | 및 관 ☆)  <br>FRANCE 응 Mobilm France 🚳 ALIRA-EE | 🚹 💁 🚟 🗯 🔲 🍭<br>- PenDAU |  |
|----------------------------------------------------------------------------------------------------|----------------------------------------------------------------------------------------------------|-------------------------------------------------|---------------------------------------------------|-----------------------------------------------|-------------------------|--|
| AFAPCA<br>Control de Nacional de la Constante<br>Pour l'Insertion et l'Emploi                                                                                                    | =                                                                                                    |                                                 |                                                   |                                               |                         |  |
| Dossiers<br>Prescription en ligne                                                                                                    | Prescription en ligne<br>Merci de remplir la prescription en renseignant les champ                             | is ci-dessous.                                  |                                                   |                                               |                         |  |
|                                                                                                    | Prescription                                                                                                   | Bénéficiaire                                    | Situation                                         | Finalisation                                  |                         |  |
|                                                                                                    | • Orientation                                                                                                  |                                                 | Prescripteur                                      |                                               |                         |  |
|                                                                                                    | Choisir une orientation                                                                                        | ×                                               | Choisir un prescripteur                           |                                               | v                       |  |
|                                                                                                    | Besoins                                                                                                    |                                                 | Raison sociale *                                  |                                               |                         |  |
| /                                                                                                    | Merci de sélectionner une orientation, po                                                                      | ur initialiser la liste des besoins             | Adresse *                                         |                                               |                         |  |
|                                                                                                    |                                                                                                    |                                                 |                                                   |                                               |                         |  |
|                                                                                                    |                                                                                                    |                                                 | Code postal *                                     | Ville *                                       |                         |  |
|                                                                                                    |                                                                                                    |                                                 | O Conseiller                                      |                                               |                         |  |
|                                                                                                    |                                                                                                    |                                                 | Nom *                                             | Prénom *                                      |                         |  |
|                                                                                                    |                                                                                                    |                                                 | Téléphone *                                       |                                               |                         |  |
|                                                                                                    |                                                                                                    |                                                 | Email *                                           |                                               |                         |  |

Choisir l'orientation, les besoins et remplir les informations concernant le prescripteur

Cliquer sur suivant

| Control of Management of Program |                                                                                   |                 |   |                                         | SAVARIC         |
|----------------------------------|-----------------------------------------------------------------------------------|-----------------|---|-----------------------------------------|-----------------|
| Dossiers Prescription en ligne   | Prescription en ligne<br>Merci de remplir la prescription en renseignant les char | mps ci-dessous. |   |                                         |                 |
|                                  | Prescription                                                                      | 8 Banaficiaire  |   | Situation                               | E Finalisation  |
|                                  | • Etat civil                                                                      |                 |   | O Cursus                                |                 |
|                                  | Civilité                                                                          |                 | ~ | Niveau de diplôme :                     |                 |
|                                  | *                                                                                 |                 |   | Niveau I (MASTER)                       |                 |
|                                  | Nom *                                                                             | Prénom *        |   | Niveau II (BAC + 3 ou 4 )               |                 |
|                                  | Date de naissance *                                                               |                 |   | Niveau III (BAC +2)                     |                 |
|                                  |                                                                                   |                 |   | Niveau V (CAP ou BEP obten)             | u & Niveau BACI |
|                                  | Nationalité                                                                       |                 | ~ | 🔿 Niveau VI et V bis (Niveau CA         | P ou BEP)       |
|                                  | Situation de famille                                                              |                 | 4 | Scolarisé en France                     |                 |
|                                  |                                                                                   |                 |   | Scolarité à l'étranger                  |                 |
|                                  | O Ori                                                                             |                 |   | 120000000000000000000000000000000000000 |                 |
|                                  | 0.04                                                                              |                 |   |                                         |                 |
|                                  | Non                                                                               |                 |   |                                         |                 |
|                                  | O Non                                                                             |                 |   |                                         |                 |

Saisir les informations concernant le bénéficiaire Cliquer sur suivant

| Constant Research of Page 1         | =                                                                                                    |                                                | SAVAR |
|-------------------------------------|----------------------------------------------------------------------------------------------------|------------------------------------------------|-------|
| Dossielles<br>Prescription en ligne | Prescription en ligne<br>Merci de remplir la prescription en renseignant les champs ci-dessous.                  |                                                |       |
|                                     | Situation administrative                                                                                         | Situation professionnelle                      |       |
|                                     | Bénéficiaire AAH                                                                                                 | Autre                                          |       |
|                                     | Benéficiaire ASS                                                                                                 | 🗌 Intérimaire                                  |       |
|                                     | Bénéficiaire de l'obligation d'emploi orienté en millieu ordinaire de travail au titre de la<br>loi 2005 (RQTH,) | Salariés                                       |       |
|                                     | Bénéficiaire minima sociaux autres                                                                               | Salariés en Al                                 |       |
|                                     | Demandeur d'emploi                                                                                               | Salariés en contrats aidés                     |       |
|                                     | Jeune en accompagnement mission locale (PACEA)                                                                   | Salariés en El                                 |       |
|                                     | D PLIE                                                                                                    | Salariés en ETTI                               |       |
|                                     | Prime d'activité                                                                                                 | Stagiaire / apprenti formation professionnelle |       |
|                                     | Ressortissant agricole MSA                                                                                       |                                                |       |
|                                     | Retraité                                                                                                    |                                                |       |
|                                     | RSA                                                                                                    |                                                |       |
|                                     | Votre situation en quelques mots                                                                                 |                                                |       |
|                                     |                                                                                                    |                                                |       |

Saisir les informations concernant la situation du bénéficiaire Cliquer sur suivant

| C AFAPCA | 22                                                               |                                                                                                    |                                                                                                    |                                                                 |
|----------|------------------------------------------------------------------|----------------------------------------------------------------------------------------------------|----------------------------------------------------------------------------------------------------|-----------------------------------------------------------------|
| Dossiers | Prescription en ligne<br>Merci de remplir la prescription en rem | seignant les champs ci-dessous.                                                                                                    |                                                                                                    |                                                                 |
|          | • Prescription                                                   | (La) Benafficiaito                                                                                                    | (a) Situation                                                                                                    | E Finalisation                                                  |
|          |                                                                  | Je suis informé(e) que les do<br>prescripteurs référencés et<br>d'accompagnement socio-pr                                                                                         | nnées recueillies dans ce formulaire sont collecte<br>t traitées par l'AFAPCA dans le cadre du<br>ofessionnel.                                                                                                    | ies par les<br>parcours                                         |
|          |                                                                  | Elles sont conservées pendar<br>des organismes et/ou aux au<br>réglementaires ou contractu<br>vous pouve exerce vos droi<br>contactant le délégue a<br>idonneespersonnelles@afapc | nt une durée de 10 ans et sont destinées à l'AFA<br>torités publiques dans le cadre de dispositions lé<br>eilles. Conformément à la loi « Informatique et<br>s d'accés aux données, de rectification ou d'opp<br>la protoction des données à l'adresse<br>afr | PCA ou à<br>gislatives,<br>Liberté »,<br>osition en<br>suivante |
|          |                                                                  | <ul> <li>J'ai préparé mes documents,</li> </ul>                                                                                                    | et je suis prêt à les charger                                                                                                    |                                                                 |

Cocher les cases des mentions légales

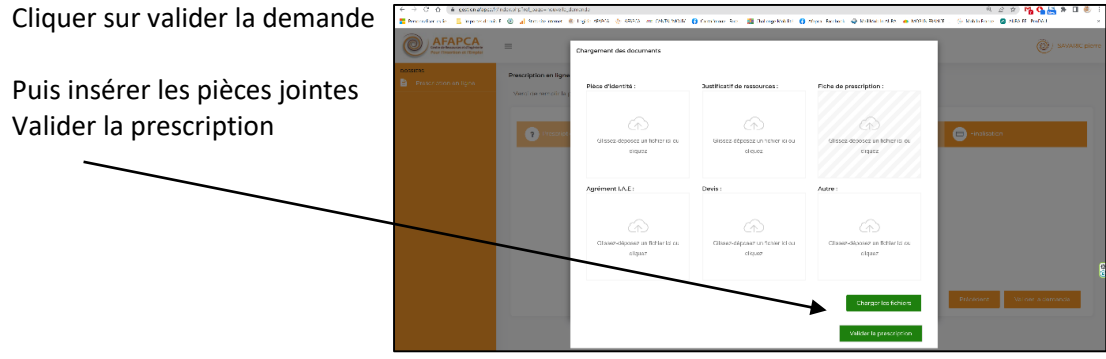